## WEGprev

## Como gerar seu Demonstrativo de Empréstimo para Declaração de IR

- 1. Acesse ao site <u>www.wegprev.com</u> e entre na área do participante;
- 2. Clique em Empréstimo no menu;
- 3. Selecione a opção IR (vai gerar um arquivo em PDF).

## Como declarar o seu empréstimo com a WEG Previdência

- 1. Informar o valor na ficha "Dívidas e Ônus Reais";
- 2. Escolher o código 16, de "Outras Dívidas e Ônus Reais";
- 3. Informar os dados de seu empréstimo.